| Side 578A ●                                        | Social Journal Ark Lister   La                                                                                                    | æsning af linkede Notater                                                                                                    |
|----------------------------------------------------|----------------------------------------------------------------------------------------------------|----------------------------------------------------------------------------------------------------|
| Søg Notater                                        | Naviger frem til side 578                                                                                                    | ALT + Q →578                                                                                                    |
| Søg på CPR-<br>nummer,<br>kategori og<br>hændelse. | Du Kan søge alle notater frem på et<br>bestemt CPR-nummer, en kategori<br>(Sagstype) og en hændelse<br>(begivenhed). Søgningen kan vise<br>linkede notater sorteret enten<br>stigende eller faldende.<br>For at søge alt frem skal der indtastes<br>et CPR-nummer.<br>Der vælges værdien en kategori<br>(sagstype) i feltet Kategori.<br>Der vælges en hændelse i feltet<br>Hændelse. | CPR:<br>030550<br>Nava:<br>Kategori:<br>Folkeregister (50) ✓<br>Hændelse:<br>Skilsmisse/seperation (12) ✓<br>Emne:<br>Oprettet fra:<br>Oprettet fra:<br>Mødedato fra:<br>Mødedato fra:<br>Mødedato til: |
|                                                    | Der markeres for Vis hierarki for<br>linkede notater.<br>Der markeres for sortering:<br>- Stigende sortering viser de<br>ældste notater først.<br>Igangsæt søgningen ved at klikke på<br>knappen Søg.                                                                                                    | Alle Vis hierarki for linkede<br>notater<br>• Stigende<br>• Faldende<br>Søg                                                                                                    |

| Søgeresultat Liste: CPR-nummer, Kategori, Hændelse – Knappen søg                              |                                            |                                      |            |                                                         |                      |                                                                                                    |
|-----------------------------------------------------------------------------------------------|--------------------------------------------|--------------------------------------|------------|---------------------------------------------------------|----------------------|----------------------------------------------------------------------------------------------------|
| Notat:<br>CPR: 030550<br>Kategori: Folkeregister (50)<br>Hændelse: Skilsmisse/seperation (12) |                                            |                                      |            |                                                         |                      |                                                                                                    |
| Antal Notater: 5                                                                              |                                            |                                      |            |                                                         |                      |                                                                                                    |
| CPR                                                                                           | Navn                                       | Notat                                | Bilag      | Mødedato                                                | Kat                  | Hændelse Emi                                                                                                   |
| • <u>030550</u>                                                                               | Minna T                                    | <u>25-03-2014</u><br><u>17:44:07</u> |            | 01-03-2014                                              | 50                   | Skilsmisse/seperation                                                                                          |
| Emne                                                                                          | Oprettet af F                              | amilie/Børn Br                       | ev/Økor    | ıomi Link til n                                         | otat                 |                                                                                                    |
| ation Første notat (u<br>andet notat)                                                         | den link til mil                           | <u>Vis info</u>                      | <u>Åbn</u> |                                                         |                      |                                                                                                    |
| Søgeresultat                                                                                  | Liste: List Notat                          | er side 578                          | L — No     | otaterne u                                              | ıdpak                | ‹ket.                                                                                                    |
| Notat:<br>CPR: 030550<br>Kategori: Folkeregister (50<br>Hændelse: Skilsmisse/seper            | )<br>ration (12)                           |                                      |            |                                                         |                      |                                                                                                    |
| Antal Notater: 5                                                                              |                                            |                                      |            |                                                         |                      |                                                                                                    |
| CPR                                                                                           | Nava Notat                                 | Bilag Mødedate                       | ) Kat      | Hændelse E                                              | mne                  | Oprettet af                                                                                                    |
|                                                                                               | Minna <u>25-03-2014</u><br><u>17:44:07</u> | 01-03-201                            | 4 50       | Skilsmisse/seperatio                                    | Forste r<br>andet no | notat (uden link til mil otat)                                                                                 |
| ⇒ <u>030550</u> i i i                                                                         | Minna 25-03-20<br>17:46:37                 | 02-03                                | -2014      | 50 Skilsmisse/sepe                                      | ration 2.nd          | otat oprettet fra notat m                                                                                      |
| = 030550                                                                                      | Minna 25-0                                 | 3-2014<br>9-46 03                    | -03-2014   | 50 Skilsmisse/                                          | seperation           | 3. notat oprettet fra nr. 2                                                                                    |
| 030                                                                                           | 550 Minna                                  | 25-03-2014<br>17:56:03               | 04-03-20   | 014 50 Skilsm                                           | isse/sepera          | thon $\frac{4}{3}$ notat opretet fra notat                                                                     |
|                                                                                               |                                            |                                      |            |                                                         |                      |                                                                                                    |
| Sortering                                                                                     | Listen er sorteret i da                    | toorden, med                         |            | Vis hierark                                             | i for li             | nkede                                                                                                    |
| Stigende                                                                                      | det ældste notat først<br>sortering).      | t (stigende                          | no         | tater<br>Stigende                                       |                      |                                                                                                    |
| I mening of                                                                                   | Det er muligt et Imce                      | nototorno i                          |            | o ougenide                                              |                      |                                                                                                    |
| notater                                                                                       | kronologisk orden. En                      | iten startende                       |            |                                                         |                      |                                                                                                    |
|                                                                                               | med ældst først eller                      | nyeste først                         |            |                                                         |                      |                                                                                                    |
| Læsning i                                                                                     | Det er muligt at læse                      | notaterne – inde                     | 2          |                                                         |                      |                                                                                                    |
| kronologisk<br>orden                                                                          | fra hinanden - via de<br>mellem dem        | link der er lavet                    |            |                                                         |                      |                                                                                                    |
|                                                                                               |                                            |                                      |            |                                                         |                      |                                                                                                    |
| Læsning af<br>ældste notat                                                                    | Åben det ældste nota                       | t ved at klikke pa<br>pakkede        | Å Notat    | Bilag         Mødedate           2014         01-03-201 | .4 50 Sk             | ændelse         Emne         O           kilsmisse/seperation         Første notat (uden link til andet notat) |
|                                                                                               | notatliste.                                | particul                             | 27.773     | <u> </u>                                                |                      | under nordt)                                                                                                   |

## Huskeseddel Eksempel SJA\_10

|                    | Notatet åbnes i side 578A – Social       | Data                                                                                                    |
|--------------------|------------------------------------------|----------------------------------------------------------------------------------------------------|
|                    | Journal Ark Læsning                      | Kategori: Folkeregister (50)<br>Hændelse: Skilumisse/semeration                                                                                                    |
|                    |                                          | Emne: Første notat (uden link til andet notat)                                                                                                    |
|                    | Rommrk, at dar ar link til dat næsta     | Modedato: 1. marts 2014<br>Oprettet af: mil                                                                                                    |
|                    | beiliærk, at der er link til det hæste   | Oprettet: 25-03-2014 17:44:07                                                                                                    |
|                    | notat (næstældste notat)                 | Borgerens CPR: 030550 Minna                                                                                                    |
|                    |                                          | Refererende notat: 2.notat oprettet fra notat 1 25-03-2014 17:46:37                                                                                                    |
| Læsning af det     | Åben det næstældste notat ved at         | Ô                                                                                                    |
| næstældste notat   | klikke nå linket til notatet i feltet:   | Data                                                                                                    |
| næstældste notat   | Rinke på linket til hotatet Heitet.      | Kategori: Folkeregister (50)                                                                                                    |
|                    | Reference notat.                         | Hændelse: Skilsmisse/seperation<br>Emne: Første notat (uden link til andet notat)                                                                                                    |
|                    |                                          | Modedato: 1. marts 2014                                                                                                    |
|                    |                                          | Oprettet af: mil<br>Oprettet: 25-03-2014 17:44-07                                                                                                    |
|                    |                                          | Borgerens CPR: 030550 Minna                                                                                                    |
|                    |                                          | Refererende notat: 2.notat oprettet fra notat 1 25-03-2014 17:46:37                                                                                                    |
|                    | Notatat åbras i ny sida 5784 Sasial      | Data                                                                                                    |
|                    | Notatet abries i fiy side 578A – Social  | Kategori: Folkeregister (50)                                                                                                    |
|                    | Journal Ark Læsning                      | Hændelse: Skilunisse'seperation<br>Emne: 2.notat oprettet fra notat 1                                                                                                    |
|                    |                                          | Modedato: 2 marts 2014                                                                                                    |
|                    | Bemærk, at der nu er er link til 2       | Oprettet: 25-03-2014 17:46:37                                                                                                    |
|                    | notater:                                 | Borgereus CPR: 030550 Mana                                                                                                    |
|                    | Link til notat: Det foregående notat     | Referenced andat: 3 poter converter fra ar 2 25.03.2014 17.40.46                                                                                                    |
|                    | Refererende notat: Det næste notat.      |                                                                                                    |
|                    | (se nå kl. slettet for at se den         |                                                                                                    |
|                    | (se pa ki. sletter for at se den         |                                                                                                    |
| I moning of posto  | Klik nå linket ved Defererende netet     | Data                                                                                                    |
|                    | Klik på liliket ved kerererende hotat.   | Kategori: Folkeregister (50)                                                                                                    |
| notat i den        |                                          | Hændelse: Skolunisse seperation<br>Emne: 2.notat oprettet fra notat 1                                                                                                    |
| kronologiske       |                                          | Modedato: 2 marts 2014<br>Operating aff and                                                                                                    |
| rækkefølge.        |                                          | Oprettet: 25-03-2014 17:46:37                                                                                                    |
|                    |                                          | Borgerens CPR: 030550 Minna<br>Link til notat: Forste notat (uden lok til ander sotat) 75-03-2014 17-46-37                                                                                                    |
|                    |                                          | Refererende notat: 3. notat oprettet fra nr. 2 25-03-2014 17:49:46                                                                                                    |
|                    |                                          |                                                                                                    |
|                    |                                          |                                                                                                    |
|                    | Notatet abnes i ny side 578A – Social    | Data<br>Kategori: Folkeregister (50)                                                                                                    |
|                    | Journal Ark Læsning                      | Hændelse: Skilsmisse/seperation                                                                                                    |
|                    |                                          | Emne: 3. notat oprettet fra nr. 2<br>Modedato: 3. marts 2014                                                                                                    |
|                    | Bemærk, at der nu er er link til 2       | Oprettet af: mil                                                                                                    |
|                    | notater:                                 | Oprettet: 25-03-2014 17:49:46                                                                                                    |
|                    | Link til notat: Det foregående notat     | Link til notat: 2 notat oprettet fra notat 1 25-03-2014 17:4946                                                                                                    |
|                    | Refererende notat: Det næste notat       | Reference notat: 4 notat operet fra notat 3 25-03-2014 17:5603                                                                                                    |
|                    | (se nå kl. slettet for at se den         | A CONTRACTOR OF A CONTRACTOR OF A CONTRACTOR O |
|                    | kronologiske rækkefølge)                 |                                                                                                    |
|                    | Fortsæt læsningen af linkede netator     |                                                                                                    |
|                    | Fortsæt læsningen af inkede hotater      |                                                                                                    |
|                    | ved at abne linket ved det refererende   |                                                                                                    |
|                    | notat.                                   |                                                                                                    |
|                    |                                          |                                                                                                    |
| Sidste notat i den |                                          | Data<br>Kategori: Folkeregister (50)                                                                                                    |
| kronologiske       | Bemærk:                                  | Hændelse: Skilsmisse/seperation                                                                                                    |
| rækkefølge         | Når man når til det sidste notat i       | Emne: 4. notat opretet fra notat 3                                                                                                    |
|                    | rækken er der kun link i feltet:         | Oprettet af: mil                                                                                                    |
|                    | Link til notat. Der er ingen refererende | Oprettet: 25-03-2014 17:56:03                                                                                                    |
|                    | notater.                                 | Borgerens CPR: 030550 Minns                                                                                                    |
|                    |                                          | Link til notat: <u>3. notat oprettet fra nr. 2</u> 25-03-2014 17:56:03                                                                                                    |
|                    | Derimod er der en ny knan nå siden       |                                                                                                    |
|                    | Opret nyt notat der linker til dette     |                                                                                                    |
|                    | opiet nyt notat der miker til dette.     | Opret nyt notat der linker til dette                                                                                                    |

|                             | Med den knap er det mul                    | igt at oprette  |                                                                 |
|-----------------------------|--------------------------------------------|-----------------|-----------------------------------------------------------------|
|                             | endnu et notat i den kron                  | ologiske        |                                                                 |
|                             | rækkefølge med link til de                 | et forrige      |                                                                 |
|                             | notat.                                     |                 |                                                                 |
|                             |                                            |                 |                                                                 |
| Sortering                   | Listen er sorteret i datoor                | den, med        | Vis bierarki for linkede                                        |
| Faldende                    | det nyeste notat først (Fa                 | ldende          | notator                                                         |
|                             | sortering).                                |                 | notater                                                         |
|                             |                                            |                 | 🗢 Stigende                                                      |
|                             | Læsning af notater i krone                 | ologisk         | • Faldende                                                      |
|                             | rækkefølge fra nyeste til a                | ældste sker     |                                                                 |
|                             | på samme måde fra notat                    | t til notat.    |                                                                 |
|                             |                                            |                 |                                                                 |
|                             | (Link til notat og referere                | nde notat)      |                                                                 |
| Ikke linkede                | OBS:                                       |                 |                                                                 |
| notater                     | Der kan godt være notate                   | er på samme     |                                                                 |
|                             | CPR-nummer, kategori og                    | , hændelse      |                                                                 |
|                             | der ikke er linket til andre               | notat med       |                                                                 |
|                             | samme kategori og hænd                     | else. De skal   |                                                                 |
|                             | derfor læses fra søgeresu                  | ltat listen.    |                                                                 |
|                             |                                            | o koto povi o p |                                                                 |
|                             | Disse 5 notater har samm                   | e kategori og   |                                                                 |
|                             | ikko linkot til de andre ne                | tatar           |                                                                 |
|                             |                                            | later.          |                                                                 |
| Notat:<br>CPR: 030550       |                                            |                 |                                                                 |
| Kategori: Folkeregister (50 | 0)                                         |                 |                                                                 |
| Hændelse: Skilsmisse/sepe   | eration (12)                               |                 |                                                                 |
| Antal Notater: 5            |                                            |                 |                                                                 |
| Θ                           |                                            |                 |                                                                 |
| CPR                         | Nava Notat H                               | Bilag Mødedato  | Kat Hændelse Emne Oprettet af                                   |
| <u>030550</u>               | Minna <u>25-03-2014</u><br><u>17:56:03</u> | 04-03-2014      | 50 Skilsmisse/seperation 4. notat opretet fra notat mil         |
| G 030550                    | Minna 25-03-2014<br>17:49:46               | 03-03-20        | 014 50 Skilsmisse/seperation 3. notat oprettet fra nr. 2        |
|                             | Minna 25-03-20<br>17:46:37                 | <u>14</u> 02-0  | 3-2014 50 Skilsmisse/seperation 2.notat oprettet fra notat      |
| 030                         | Minna 25-03                                | -2014           | 01-03-2014 50 Skilsmisse/seperation Første notat (uden link til |
|                             | Minna 20.03.2014                           | <u></u>         | Ander motary                                                    |
| · <u>030550</u>             | 11:50:50                                   | 17-03-2014      | 50 Skilsmisse/seperation adresseændring/flytning mil            |
| 1                           |                                            |                 |                                                                 |
| Varsian 2                   | Data: 06.02.2019/MPL                       |                 |                                                                 |
| version 3                   | Dato: 00.02.2018/1VIBL                     |                 |                                                                 |